## Διαχείριση αρχείων και φακέλων.

Φύλλο εργασίας 1

1. Δημιουργήστε ένα φάκελο στην επιφάνεια εργασίας με όνομα το «Επώνυμο» σας.

Οδηγίες : Δεξί κλικ > Δημιουργία > Φάκελος > ένας νέος φάκελος εμφανίζεται και βρίσκεται σε κατάσταση μετονομασίας > Πληκτρολογήστε το επίθετό σας > Enter

- 2. Ανοίξτε τον φάκελο που δημιουργήσατε με διπλό κλικ. Τι παρατηρείτε;
- 3. Δημιουργήστε έναν άλλο φάκελο με όνομα «τεστ»

Οδηγίες : Αρχική > Δημιουργία > Νέος Φάκελος > ....

- 4. Ανοίξτε τον φάκελο «τεστ» που δημιουργήσατε με διπλό κλικ. Τι παρατηρείτε;
- 5. Κλείστε τον φάκελο (με το κουμπί κλεισίματος, Χ)

#### Διαχείριση αρχείων και φακέλων.

Φύλλο εργασίας 2

- Ανοίξτε τον φάκελο με το επώνυμο σας, με την εξερεύνηση των Windows. Τι παρατηρείτε;
- 2. Δημιουργήστε στην επιφάνεια εργασίας τους παρακάτω καταλόγους,
   3° Γυμνάσιο Ηλιούπολης, α1, α2, α3 με την παρακάτω δομή. Τι παρατηρείτε;

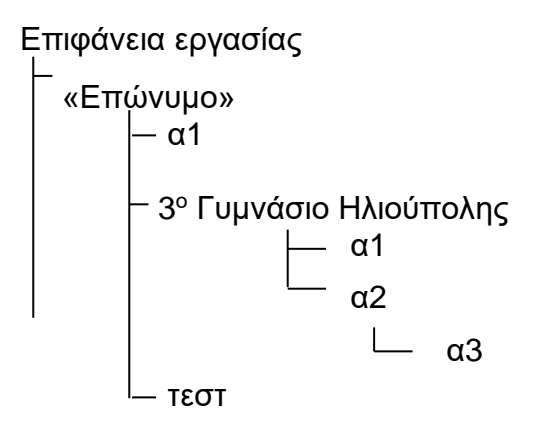

#### <u>Ερωτήσεις :</u>

- Μπορείτε να δημιουργήσετε ένα φάκελο α3, μέσα στον ήδη υπάρχοντα α3;
- Μπορείτε να δημιουργήσετε ένα φάκελο α3, μέσα στον ήδη υπάρχοντα α2;
- Μπορείτε να δημιουργήσετε ένα φάκελο α 3, μέσα στον ήδη υπάρχοντα α2;
- Μπορείτε να δημιουργήσετε ένα φάκελο α\*3, μέσα στον ήδη υπάρχοντα α2; (σελ 238)

## Κειμενογράφος – Ms Word (Δημιουργία νέου εγγράφου)

Φύλλο εργασίας 3

- 1. Ανοίξτε το Microsoft Word
- Δημιουργείστε ένα νέο Αρχείο, πηγαίνοντας στη καρτέλα Αρχείο > Δημιουργία > πατώντας στο κουμπί Κενό έγγραφο
- 3. Γράψτε μέσα "Πλατεία Ηλιούπολης"
- Αποθηκεύστε το στον κατάλογο 3° Γυμνάσιο Ηλιούπολης με όνομα "τεστ1 " (Αρχείο > αποθήκευση ως )
- 5. Αποθηκεύστε το επίσης, στον κατάλογο α3 με όνομα " τεστ1
- 6. Αποθηκεύστε το επίσης, στον κατάλογο α3 με όνομα " τεστ2

Ερώτηση : Ποιο είναι ολόκληρο το πραγματικό όνομα του αρχείου;

- 7. Κλείστε το αρχείο, χωρίς να κλείσετε το Word.
- Ανοίξτε το έγγραφο "τεστ1.doc", με τη βοήθεια της λειτουργίας «Άνοιγμα πρόσφατα χρησιμοποιημένου εγγράφου»

### Διαχείριση αρχείων και φακέλων.

Φύλλο εργασίας 4

- 1. Ανοίξτε την εξερεύνηση των Windows.
- Δημιουργήσετε μια συντόμευση στην επιφάνεια εργασίας για το αρχείο τεστ2.doc.
   Ποια τα οφέλη από την δημιουργία της συντόμευσης;
- 3. Το αρχείο τεστ2.doc βρίσκεται στο κατάλογο α3. Να το αντιγράψετε στο κατάλογο a2
- 4. Να αντιγράψετε όλα τα αρχεία από το α3 στο α1.
- Να αντιγράψετε όλη τη δομή των φακέλων κάτω από το «Επώνυμο» σε μια μνήμη τύπου flash. Τι απαιτείται;
- 6. Να μεταφέρετε όλα τα αρχεία από το α3 στο α2. (Τι μηνύματα βγαίνουν;)
- 7. Να διαγράψετε το αρχείο " τεστ1.doc" στο φάκελο α1
- 8. Να αναιρέσετε την διαγραφή
  - 8.1. πατώντας το κουμπί αναίρεση.
  - 8.2. Επεξεργασία > Αναίρεση
  - 8.3. Ctrl + Z
- 9. Να διαγράψετε το αρχείο " τεστ1.doc" στο φάκελο α1
- 10. Να αναιρέσετε την διαγραφή
  - 10.1. επισκεπτόμενοι τον κάδο ανακύκλωσης
- 11. Να αλλάξετε όνομα στο αρχείο " τεστ1.doc " του φακέλου α1 σε "DOKIMI.doc "
- 12. Αναιρέστε.
- 13. Να αλλάξετε επέκταση στο όνομα του αρχείου "τεστ1.doc" του φακέλου α1 σε "τεστ.xls
  " Τι σημαίνει το μήνυμα που βγαίνει;

## Κειμενογράφος – Ms Word (Δημιουργία νέου εγγράφου)

#### Φύλλο εργασίας 5

- 1. Ανοίξτε το έγγραφο "τεστ1.doc" (πολλοί τρόποι)
- και προσθέστε τη λέξη «κεντρική», ανάμεσα στις δυο λέξεις. Τελικά να έχετε το κείμενο "Πλατεία κεντρική Ηλιούπολης"
- 3. Διαγράψτε το "ς" με delete
- 4. Αναιρέστε (Πόσοι τρόποι;)
- 5. Διαγράψτε το "ς" με πλήκτρο οπισθοδρόμησης (Backspace).
- 6. Προσθέστε την "-". Τελικά να έχετε το κείμενο "Πλατεία-κεντρική-Ηλιούπολης ".

Ερώτηση : Τα άλλα έγγραφα τεστ1, έχουν ενημερωθεί;

## Κειμενογράφος – Ms Word (Πληκτρολόγηση κειμένου)

Φύλλο εργασίας 6

Πληκτρολογήστε το παρακάτω κείμενο

Θέμα:

Καλή Πρόοδο!

5,0 %

150€

Τι κάνεις;

ΕΥΧΑΡΙΣΤΩ!

Ιανουάριος - Μάρτιος

Εγώ & Εσύ

μαϊμού

Μαΐου

Απ' το καλοκαίρι ως το χειμώνα

 $5x^{2}+\alpha_{3}^{4}\alpha_{4}$ 

C<sub>6</sub>H<sub>5</sub>OH

Να μην ξεχάσεις να προσθέσεις το σύμβολο του **Copyright** © στο υποσέλιδο του βιβλίου.

# Κειμενογράφος – Ms Word (Μορφοποίηση κειμένου)

Φύλλο εργασίας 7

Στοίχιση στο κέντρο

Στοίχιση

αριστερά

πλήρη

στοίχιση

Στοίχιση δεξιά  $\rightarrow$ 

 $\rightarrow$ 

> Διαμορφώστε το παρακάτω κείμενο

|               | Καλή Πρόοδο!                   | → έντονα γράμματα                                                                 |
|---------------|--------------------------------|-----------------------------------------------------------------------------------|
|               | <u>5,0 %</u>                   | → υπογράμμιση                                                                     |
|               | <u>150 €</u>                   | → έντονα & υπογράμμιση                                                            |
|               | Τι κάνεις;                     | → πλάγια γράμματα                                                                 |
|               | <u>Θέμα:</u>                   | →_πλάγια γράμματα & <u>υπογράμμιση</u>                                            |
|               | <u>ΕΥΧΑΡΙΣΤΩ!</u>              | → έντονα &_πλάγια &_υπογράμμιση                                                   |
|               | Ιανουάριος - Μάρτ              | τιος → αλλαγή γραμματοσειράς (Comics Sans MS)                                     |
|               | Εγώ & Εσύ                      | → αλλαγή γραμματοσειράς (Times New Roman)                                         |
|               | μαϊμού                         | → μέγεθος γραμμάτων 18                                                            |
|               | Μαΐου                          | → μόνο το πρώτο γράμμα μέγεθος 26 & <b>έντονο</b> (όχι αρχίγραμμα)                |
|               | $5x^2 + \alpha_3 ^5 \alpha_4$  | → Δείκτες, εκθέτες                                                                |
|               | Ап' то <b>каλокай</b>          | ,<br><b>ρι</b> ως το χειμώνα → μέγεθος γραμμάτων 18,                              |
|               |                                | & <b>έντονα</b> &_ <i>πλάγια</i> & <u>υπογράμμιση</u>                             |
|               |                                | & αλλαγή γραμματοσειράς (Comics Sans MS)                                          |
| $\rightarrow$ |                                | C <sub>6</sub> H <sub>5</sub> OH .                                                |
|               | Να μην ξεχάσεις να<br>βιβλίου. | α προσθέσεις το σύμβολο του <b>Copyright</b> © στο υποσέλιδο του                  |
|               | Να μην ξεχάσεις ν<br>βιβλίου.  | να προσθέσεις το σύμβολο του <b>Copyright</b> © στο υποσέλιδο του                 |
| ÷             | Να μην ξεχάσ                   | σεις να προσθέσεις το σύμβολο του <b>Copyright</b> © στο υποσέλιδο του<br>βιβλίου |